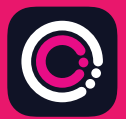

Aplicația GDm-Health se poate descărca gratuit din Apple App store (iPhone) și Google Play (pe telefoanele Android).

Aplicația se descarcă ușor. Doar urmați instrucțiunile de mai jos:

Accesați App Store sau Google Play de pe telefonul dvs.

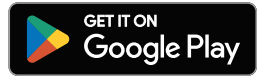

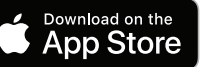

9:41

.11

Abol

Gest

N

Your app needs to be activated

"Activate" button.

Please speak to your midwife about receiving rease spear to your movine apput receiving

Hub

Notă: vă rugăm să rețineți că, din motive ce țin de confidentialitatea datelor, GDm-Health necesită ca dvs. să setati un cod de acces pe telefonul dvs.

- Căutați și selectați aplicația GDm-Health. Descărcați și instalați aplicația.
- 2 Deschideți aplicația, apăsați 'Activate (Activare) și trimiteți codul din 9 cifre pe care echipa de îngrijire a persoanelor diabetice vi l-a furnizat.
- Atingeți Next (Înainte) și trimiteți data nașterii. 3
- Citiți și acceptați 'Terms of use' (Termenii de 4 utilizare), apăsând pe 'l agree' (Sunt de acord)

Dacă aveti orice întrebări privind măsurarea glicemiei sau utilizarea aplicatiei GDm-Health. contactați asistenta specializată în diabet sau echipa de îngrijire.

## ΜA

© 2024 Huma Therapeutics

Toate drepturile rezervate. Informații publice. Face obiectul unui contract. Consultați instrucțiunile de utilizare. Apple este o marcă comercială a Apple Inc. App Store este o marcă de serviciu a Apple Inc. Android, Google Play și logo-ul Google Play sunt mărci comerciale ale Google LLC.

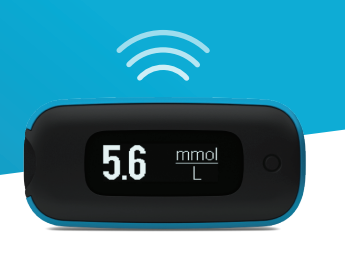

Împerecherea glucometrului AgaMatrix WaveSense *JAZZ WIRELESS* cu dispozitivul dvs. smart este foarte simplă. Doar urmați instrucțiunile de mai jos:

- Deschideți aplicația GDm-Health și navigați la ecranul 'Hub' (Centru de activitate), apoi apăsați "Connect to a meter" (Conectare la un glucometru)
- 2. Apăsați pe opțiunea Glucometru WaveSense *JAZZ WIRELESS* în lista 'Choose meter' (Alegeți glucometru)
- 3. Apăsați lung butonul de pe glucometrul dvs. WaveSense JAZZ WIRELESS, până când simbolul Bluetooth începe să clipească, apoi apăsați butonul "Scan now" (Scanați acum)
- Glucometrul și numărul de serie al acestuia vor apărea în lista dvs. de glucometre. Apăsați pe acesta pentru a începe împerecherea
- Când vi se solicită, introduceți în aplicație codul de 6 cifre afișat pe glucometru; va apărea o confirmare odată ce glucometrul este împerecheat cu succes

Pentru a sincroniza rezultatele glicemiei de pe glucometru cu aplicația:

- Deschideți aplicația GDm-Health și navigați la ecranul 'Hub' (Centru de activitate), apoi apăsați simbolul mare 
   din partea dreaptă jos a ecranului
- 2. Apăsați 'Take a BG reading' (Măsurați nivelul glicemiei)
- Apăsați scurt butonul de pe glucometru și apăsați 'Scan' (Scanare) în aplicație pentru a sincroniza rezultatele

7500-10223-RO Rev B | Romanian

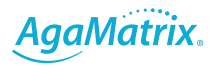